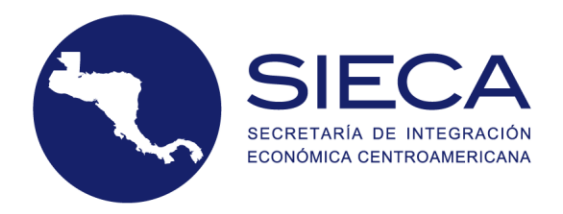

# Manual de usuario del portal de administración de autoridades aduaneras de la Declaración Única Centroamericana del régimen de tránsito (DUCA-T)

Secretaria de Integración Económica Centroamericana (SIECA)

Marzo 2019

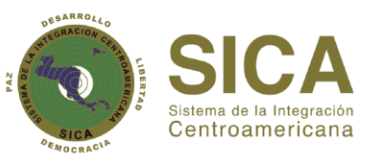

La Secretaría de Integración Económica Centroamericana forma parte del Sistema de la Integración Centroamericana.

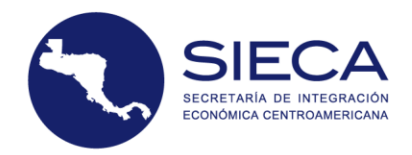

Índice

# Contenido

| 2. Panorama general       -         3. Generalidades       -         4. Portal de administración de autoridades aduaneras       -         4.1 Ingreso al portal       -         5. Pantalla Principal       -         6. Menú principal       -         6.1 Inicio       -         6.2 Consultas DUCA-T:       11         6.3 Otras consultas       11         6.3.1 Ruta Fiscal Habilitadas       1         6.3.2 Actividades por usuario       1         6.3.3 Unidades registradas por transportista       1         6.4 Operaciones aduaneras       2         6.5.1 Inicio       2         6.5.1 Seguridad       2         6.5.1 Quarios       2         6.5.1.1 Margregar usuario:       2         6.5.1.2 Modificar Usuario:       2         6.5.1.3 Eliminar un usuario       2         6.5.2.1 Agregar grupo       2         6.5.2.1 Agregar grupo       2         6.5.2.1 Agregar grupo       2         6.5.2.1 Agregar grupo       2         6.5.2.1 Agregar grupo       2         6.5.2.2 Modificar Grupo       2         6.5.2.3 Eliminar un Grupo       3         7. Preguntas frecuentes       3 | 1. Introducción                                      | 3  |
|----------------------------------------------------------------------------------------------------|------------------------------------------------------|----|
| 3. Generalidades       4         Portal de administración de autoridades aduaneras       4         4.1 Ingreso al portal       4         5. Pantalla Principal       5         6. Menú principal       5         6. Menú principal       6         6.1 Inicio       6         6.2 Consultas DUCA-T:       10         6.3 Otras consultas       11         6.3 Otras consultas       11         6.3.1 Ruta Fiscal Habilitadas       1         6.3.2 Actividades por usuario       1         6.3.3 Unidades registradas por transportista       1         6.4 Operaciones aduaneras       22         6.5 Seguridad       2         6.5.1 Usuarios       2         6.5.1.1 Agregar usuario:       2         6.5.1.2 Modificar Usuario:       2         6.5.1.3 Eliminar un usuario       2         6.5.1.4 Eliminar usuario       2         6.5.2.1 Agregar grupo       2         6.5.2.2 Modificar Grupo       2         6.5.2.3 Eliminar un Grupo       2         6.5.2.3 Eliminar un Grupo       3         7. Preguntas frecuentes       3                                                                     | 2. Panorama general                                  | 4  |
| 4. Portal de administración de autoridades aduaneras       4.1         Ingreso al portal       9         5. Pantalla Principal       9         6. Menú principal       9         6.1 Inicio       9         6.2 Consultas DUCA-T:       10         6.3 Otras consultas       11         6.3.1 Ruta Fiscal Habilitadas       1         6.3.2 Actividades por usuario       1         6.3.3 Unidades registradas por transportista       1         6.4 Operaciones aduaneras       22         6.5 Seguridad       2         6.5.1 Usuarios       2         6.5.1.1 Agregar usuario:       2         6.5.1.2 Modificar Usuario:       2         6.5.1.3 Eliminar un usuario       2         6.5.2 Grupos de usuarios       2         6.5.2.1 Agregar grupo       2         6.5.2.2 Modificar Grupo       2         6.5.2.3 Eliminar un Grupo       3         7. Preguntas frecuentes       3                                                                                                    | 3. Generalidades                                     | 4  |
| 4.1       Ingreso al portal       1         5.       Pantalla Principal       2         6.       Menú principal       3         6.1       Inicio       3         6.2       Consultas DUCA-T:       10         6.3       Otras consultas       11         6.3.1       Ruta Fiscal Habilitadas       11         6.3.2       Actividades por usuario       12         6.3.3       Unidades registradas por transportista       12         6.4       Operaciones aduaneras       22         6.4.1       Inicio       22         6.4.2       Cierre       2         6.5       Seguridad       22         6.5.1       Usuarios       2         6.5.1.1       Agregar usuario:       2         6.5.1.3       Eliminar un usuario       2         6.5.1.4       Eliminar un usuario       2         6.5.2       Grupos de usuarios       2         6.5.2.1       Agregar grupo       2         6.5.2.3       Eliminar un Grupo       3         7.       Preguntas frecuentes       3                                                                                                    | 4. Portal de administración de autoridades aduaneras | 5  |
| 5. Pantalla Principal                                                                                                    | 4.1 Ingreso al portal                                | 5  |
| 6. Menú principal       4         6.1 Inicio       5         6.2 Consultas DUCA-T:       10         6.3 Otras consultas       11         6.3 Otras consultas       11         6.3.1 Ruta Fiscal Habilitadas       11         6.3.2 Actividades por usuario       12         6.3.3 Unidades registradas por transportista       12         6.4 Operaciones aduaneras       22         6.4.2 Cierre       22         6.5 Seguridad       22         6.5.1 Usuarios       22         6.5.1.1 Agregar usuario:       22         6.5.1.2 Modificar Usuario:       22         6.5.1.3 Eliminar un usuario       22         6.5.2 Grupos de usuarios       22         6.5.2.1 Agregar grupo       22         6.5.2.2 Modificar Grupo       22         6.5.2.3 Eliminar un Grupo       33         7. Preguntas frecuentes       33                                                                                                    | 5. Pantalla Principal                                | 7  |
| 6.1       Inicio                                                                                                    | 6. Menú principal                                    |    |
| 6.2       Consultas DUCA-T:                                                                                                    | 6.1 Inicio                                           | 8  |
| 6.3       Otras consultas       1         6.3.1       Ruta Fiscal Habilitadas       1         6.3.2       Actividades por usuario       1         6.3.3       Unidades registradas por transportista       1         6.3.3       Unidades registradas por transportista       1         6.4.0       Operaciones aduaneras       2         6.4.1       Inicio       2         6.4.2       Cierre       2         6.5.4       Cierre       2         6.5.1       Usuarios       2         6.5.1.1       Agregar usuario:       2         6.5.1.2       Modificar Usuario:       2         6.5.1.3       Eliminar un usuario       2         6.5.2.4       Eliminar usuario       2         6.5.2.1       Agregar grupo       2         6.5.2.1       Agregar grupo       2         6.5.2.3       Eliminar un Grupo       3         7.       Preguntas frecuentes       3                                                                                                    | 6.2 Consultas DUCA-T:                                | 10 |
| 6.3.1       Ruta Fiscal Habilitadas       1         6.3.2       Actividades por usuario       1         6.3.3       Unidades registradas por transportista       1         6.3.3       Unidades registradas por transportista       1         6.4       Operaciones aduaneras       2         6.4.1       Inicio       2         6.4.2       Cierre       2         6.5       Seguridad       2         6.5.1       Usuarios       2         6.5.1.1       Agregar usuario:       2         6.5.1.2       Modificar Usuario:       2         6.5.1.3       Eliminar un usuario       2         6.5.2       Grupos de usuarios       2         6.5.2.1       Agregar grupo       2         6.5.2.1       Agregar grupo       2         6.5.2.1       Agregar grupo       2         6.5.2.1       Agregar grupo       2         6.5.2.3       Eliminar un Grupo       3         7.       Preguntas frecuentes       3                                                                                                    | 6.3 Otras consultas                                  | 16 |
| 6.3.2 Actividades por usuario       11         6.3.3 Unidades registradas por transportista       11         6.3.3 Unidades registradas por transportista       12         6.4 Operaciones aduaneras       20         6.4.1 Inicio       21         6.4.2 Cierre       22         6.5 Seguridad       22         6.5.1 Usuarios       22         6.5.1.1 Agregar usuario:       22         6.5.1.2 Modificar Usuario:       22         6.5.1.3 Eliminar un usuario       22         6.5.2 Grupos de usuarios       22         6.5.2.1 Agregar grupo       22         6.5.2.2 Modificar Grupo       22         6.5.2.3 Eliminar un Grupo       33                                                                                                    | 6.3.1 Ruta Fiscal Habilitadas                        | 17 |
| 6.3.3 Unidades registradas por transportista       11         6.4 Operaciones aduaneras       20         6.4.1 Inicio       21         6.4.2 Cierre       22         6.5 Seguridad       22         6.5.1 Usuarios       22         6.5.1.1 Agregar usuario:       22         6.5.1.2 Modificar Usuario:       22         6.5.1.3 Eliminar un usuario       22         6.5.2 Grupos de usuarios       22         6.5.2.1 Agregar grupo       22         6.5.2.2 Modificar Grupo       22         6.5.2.3 Eliminar un Grupo       23         7. Preguntas frecuentes       31                                                                                                    | 6.3.2 Actividades por usuario                        | 18 |
| 6.4       Operaciones aduaneras       20         6.4.1       Inicio       21         6.4.2       Cierre       22         6.5       Seguridad       22         6.5       Seguridad       22         6.5.1       Usuarios       22         6.5.1.1       Agregar usuario:       22         6.5.1.2       Modificar Usuario:       22         6.5.1.3       Eliminar un usuario       22         6.5.1.4       Eliminar usuario       22         6.5.2       Grupos de usuarios       22         6.5.2.1       Agregar grupo       22         6.5.2.1       Agregar grupo       22         6.5.2.2       Modificar Grupo       22         6.5.2.3       Eliminar un Grupo       33         7.       Preguntas frecuentes       33                                                                                                    | 6.3.3 Unidades registradas por transportista         | 19 |
| 6.4.1       Inicio       2         6.4.2       Cierre       2         6.5.1       Cierre       2         6.5.1       Usuarios       2         6.5.1.1       Agregar usuario:       2         6.5.1.2       Modificar Usuario:       2         6.5.1.3       Eliminar un usuario       2         6.5.1.4       Eliminar usuario       2         6.5.2       Grupos de usuarios       2         6.5.2.1       Agregar grupo       2         6.5.2.2       Modificar Grupo       2         6.5.2.3       Eliminar un Grupo       3         7.       Preguntas frecuentes       3                                                                                                    | 6.4 Operaciones aduaneras                            | 20 |
| 6.4.2       Cierre       2         6.5       Seguridad       2         6.5.1       Usuarios       2         6.5.1.1       Agregar usuario:       2         6.5.1.2       Modificar Usuario:       2         6.5.1.3       Eliminar un usuario       2         6.5.1.4       Eliminar usuario       2         6.5.2       Grupos de usuarios       2         6.5.2.1       Agregar grupo       2         6.5.2.2       Modificar Grupo       2         6.5.2.3       Eliminar un Grupo       3         7.       Preguntas frecuentes                                                                                                    | 6.4.1 Inicio                                         | 20 |
| 6.5       Seguridad                                                                                                    | 6.4.2 Cierre                                         | 21 |
| 6.5.1 Usuarios       2         6.5.1.1 Agregar usuario:       2         6.5.1.2 Modificar Usuario:       2         6.5.1.3 Eliminar un usuario       2         6.5.1.4 Eliminar usuario       2         6.5.2 Grupos de usuarios       2         6.5.2.1 Agregar grupo       2         6.5.2.2 Modificar Grupo       2         6.5.2.3 Eliminar un Grupo       3         7. Preguntas frecuentes       3                                                                                                    | 6.5 Seguridad                                        | 23 |
| 6.5.1.1       Agregar usuario:       2.         6.5.1.2       Modificar Usuario:       2.         6.5.1.3       Eliminar un usuario       2.         6.5.1.4       Eliminar usuario       2.         6.5.2       Grupos de usuarios       2.         6.5.2.1       Agregar grupo       2.         6.5.2.2       Modificar Grupo       2.         6.5.2.3       Eliminar un Grupo       3.         7.       Preguntas frecuentes       3.                                                                                                    | 6.5.1 Usuarios                                       | 23 |
| 6.5.1.2       Modificar Usuario:       2         6.5.1.3       Eliminar un usuario       2         6.5.1.4       Eliminar usuario       2         6.5.2       Grupos de usuarios       2         6.5.2.1       Agregar grupo       2         6.5.2.2       Modificar Grupo       2         6.5.2.3       Eliminar un Grupo       3         7.       Preguntas frecuentes       3                                                                                                    | 6.5.1.1 Agregar usuario:                             | 24 |
| 6.5.1.3       Eliminar un usuario       2         6.5.1.4       Eliminar usuario       2         6.5.2       Grupos de usuarios       2         6.5.2.1       Agregar grupo       2         6.5.2.2       Modificar Grupo       2         6.5.2.3       Eliminar un Grupo       3         7.       Preguntas frecuentes       3                                                                                                    | 6.5.1.2 Modificar Usuario:                           | 26 |
| 6.5.1.4       Eliminar usuario       2         6.5.2       Grupos de usuarios       2         6.5.2.1       Agregar grupo       2         6.5.2.2       Modificar Grupo       2         6.5.2.3       Eliminar un Grupo       3         7.       Preguntas frecuentes       3                                                                                                    | 6.5.1.3 Eliminar un usuario                          | 27 |
| 6.5.2 Grupos de usuarios       22         6.5.2.1 Agregar grupo       22         6.5.2.2 Modificar Grupo       22         6.5.2.3 Eliminar un Grupo       33         7. Preguntas frecuentes       32                                                                                                    | 6.5.1.4 Eliminar usuario                             | 27 |
| 6.5.2.1       Agregar grupo       22         6.5.2.2       Modificar Grupo       22         6.5.2.3       Eliminar un Grupo       33         7.       Preguntas frecuentes       33                                                                                                    | 6.5.2 Grupos de usuarios                             | 28 |
| 6.5.2.2 Modificar Grupo       2         6.5.2.3 Eliminar un Grupo       3         7. Preguntas frecuentes       3                                                                                                    | 6.5.2.1 Agregar grupo                                | 28 |
| 6.5.2.3 Eliminar un Grupo       3         7. Preguntas frecuentes       3                                                                                                    | 6.5.2.2 Modificar Grupo                              | 29 |
| 7. Preguntas frecuentes 3.                                                                                                    | 6.5.2.3 Eliminar un Grupo                            | 30 |
|                                                                                                    | 7. Preguntas frecuentes                              | 31 |

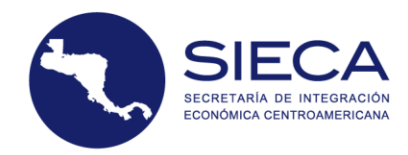

# 1. Introducción

De acuerdo a lo que dispone la resolución No. 409-2018 del Consejo de Ministros de Integración Económica (COMIECO-LXXXV), de fecha 07 de diciembre de 2018, el COMIECO, aprobó el formato de la Declaración Única Centroamericana (DUCA), el cual será el nuevo formulario aduanero al que se refiere el artículo V y Anexo B del Tratado General de Integración Económica Centroamericana y reemplaza el formato del Formulario Aduanero Único Centroamericano (FAUCA). Asimismo, reemplaza la declaración única de mercancías para el tránsito aduanero internacional terrestre (DUT) y será utilizada como declaración de mercancías por los Estados. Bajo dicho contexto, la Secretaria de Integración Económica de Centroamérica (SIECA) ha establecido crear y renovar una serie de productos informáticos que actualmente funcionan en la región para responder a las necesidades de estos cambios en el comercio regional. por lo que ha iniciado el proceso de unificar u homologar los formatos actuales y convertirlos en una plataforma única que gestione los documentos antes mencionados, esta única plataforma es la denominada Aplicación de Captura de la DUCA, según se detallará más adelante.

En tal sentido, el presente Manual de Usuario contiene una guía detallada para la utilización y los aspectos funcionales de la nueva plataforma informática de la DUCA, administrada por la SIECA, con especial énfasis a la administración de la plataforma por parte de los servicios aduaneros de la región.

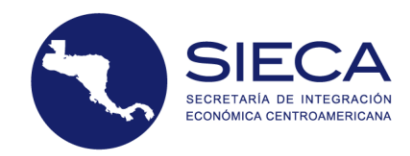

# 2. Panorama general

El portal de administración de autoridades aduaneras de la Declaración Única Centroamericana del régimen de tránsito, consiste en una herramienta informática que permite a las autoridades aduaneras ingresar la información requerida para administrar una DUCA-T. La herramienta posee mecanismos de comunicación seguros, confiables y oportunos, lo que permitirá un intercambio de información hacia y desde el servidor regional de la DUCA-T, administrado en la SIECA.

# **3.** Generalidades

La herramienta ha sido diseñada para trabajar en un entorno web, de esta forma puede ser accedida por los funcionarios autorizados por los servicios aduaneros de cada país.

El portal de administración de autoridades aduaneras es una herramienta informática de alta disponibilidad que permite a los usuarios autorizados realizar operaciones aduaneras de tránsito aduanero internacional terrestre de forma segura, amigable y eficiente. El portal posee mecanismos de comunicación seguros, esto permite un intercambio de información hacia y desde el servidor regional de la DUCA-T.

En el portal de la DUCA <u>www.duca.sieca.int</u>, el usuario final podrá generar las diferentes modalidades de la DUCA. En cuanto a la generación de la DUCA-D y DUCA-F competen de forma directa a los exportadores o importadores de la región centroamericana. La generación de la DUCA-T corresponde de forma directa a los transportistas autorizados. Es precisamente sobre esta modalidad de DUCA, que se concede autorización a los servicios aduaneros para su ingreso y administración hacia los servicios aduaneros de cada país, por lo que deberá ingresar al portal de administración de autoridades aduaneras, que se encuentra al centro de la pantalla.

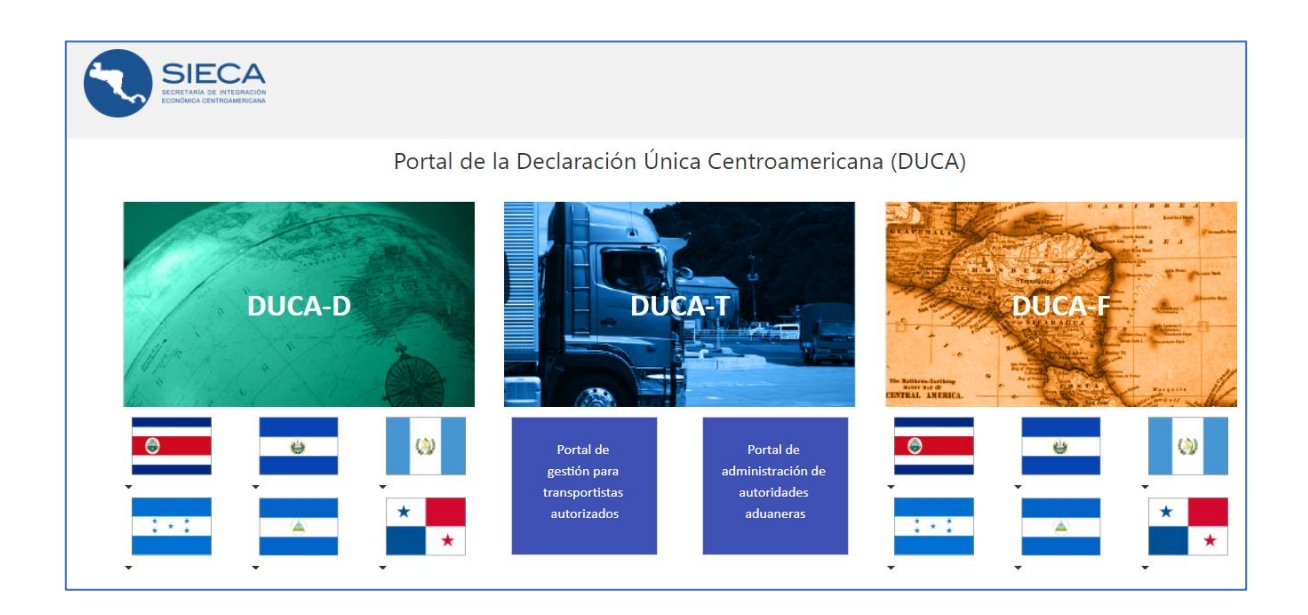

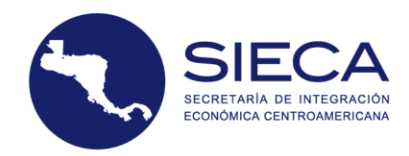

Es importante destacar, que cada uno de los componentes del portal posee una arquitectura que permitirá ser reutilizado por los diferentes módulos del sistema, los componentes tienen el objetivo de proveer las funcionalidades específicas al resto de módulos del sistema, para que puedan ser utilizados de una forma más especializada, las acciones siguientes:

**Operaciones:** Es una gama de opciones modulares enfocadas en la gestión de operaciones aduaneras, procesos aduaneros y procesos cuarentenarios; en el primer módulo se concentran las gestiones de autorización y anulación de inicios de tránsito, también se encuentra el cierre de tránsito, así como la finalización del tránsito de manera anticipada.

**Consultas:** Es el componente de mayor uso por el usuario que refleja las operaciones atendidas en rangos de fecha establecidos, permite establecer consultas orientadas a las necesidades del negocio que apoyarán a la toma de decisiones estratégicas.

**Seguridad**: Es el componente encargado de proporcionar los permisos de acceso a cada uno de los módulos de la aplicación.

#### 4. Portal de administración de autoridades aduaneras de la DUCA

#### 4.1 Ingreso al portal

El servidor regional autenticará el usuario y contraseña ingresada, validando también los permisos para la utilización del sistema. Esta medida garantizará una conexión segura y exitosa.

Como se indicó anteriormente, el presente portal será de uso exclusivo de los servicios aduaneros de la región, por lo que el usuario de este portal, deberá ser debidamente autorizado por los mismos.

#### Ingreso

Para poder ingresar al sistema el usuario debe seguir los siguientes pasos:

# Paso 1: Ingreso de usuario

El campo "Usuario" indica que debe ingresar la credencial proporcionada por el administrador de cada país.

| Ingrese su | usuario |  |  |  |
|------------|---------|--|--|--|
|------------|---------|--|--|--|

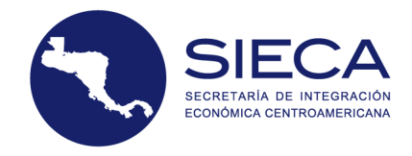

# Paso 2: Ingreso de contraseña

La clave de acceso es la llave única que permite al sistema validar la autenticidad del usuario. El sistema permite ingresar hasta un máximo de 15 caracteres.

| contraction                                           | Emostral contrast                            |
|-------------------------------------------------------|----------------------------------------------|
| •••••                                                 |                                              |
| Su contraseña de acceso al sistema                    |                                              |
| Portal de administracio<br>Única Centroamerican<br>T) | ón de la Declaración<br>a de Tránsito (DUCA- |
| lingrese sus ch                                       |                                              |
| admingtad                                             |                                              |
| El usuario de la aplicación                           |                                              |
| Contraseña                                            | Mostrar contraseña                           |
| •••••                                                 |                                              |
| Su contraseña de acceso al sistema                    |                                              |
| Recordarme                                            |                                              |
| (Solamente si se trata de una computad                | dora privada)                                |
| No soy un robot                                       | reCAPTCHA<br>Privacidad - Condiciones        |
| Ingres                                                | sar                                          |
| ¿Olvidó su contraser                                  | ňa? Haga clic aquí                           |
|                                                       |                                              |

Este botón valida que el usuario y la clave ingresada sean los correctos y si son válidos el sistema permitirá el ingreso.

Si por alguna razón, olvidó su contraseña, haga clic en la opción ¿Olvidó su contraseña? en la que encontrará un asistente que le solicitará su usuario registrado para recuperar la contraseña de ingreso al sistema. Luego, haga clic en el botón reiniciar contraseña, éste le notificará a su correo electrónico una clave de acceso temporal, que usted podrá personalizar posteriormente.

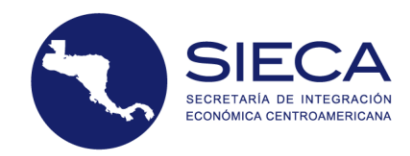

# 5. Pantalla Principal

El portal de administración de autoridades aduaneras consta con cinco módulos principales, que permiten capturar y procesar la declaración de una forma eficiente. A continuación, se enumeran y describen las funciones principales contenidas en el portal:

Inicio: Esta opción permite realizar una búsqueda rápida utilizando los criterios disponibles.

**Consultas DUCA-T:** Esta opción permite realizar búsqueda de declaraciones, mostrando tres resultados de consulta a seleccionar: Detalle DUCA-T, Trazabilidad DUCA-T o formato de impresión.

**Otras consultas:** Esta opción que se ubica en el panel izquierdo de la pantalla principal, brinda opciones que permiten realizar diversas consultas a través de los módulos.

**Operaciones aduaneras**: Este módulo se ubica en el panel izquierdo de la pantalla principal y le permite realizar las operaciones de inicio y cierre de tránsito de declaraciones.

**Seguridad:** El módulo de seguridad permitirá asignar permisos y roles a los diferentes usuarios autorizados de la aplicación.

|                                               | Blenvenido al portal DUCA-T Bdisqueda rápida                                                                                                    |
|-----------------------------------------------|----------------------------------------------------------------------------------------------------|
| 8                                             | Esta opción le permitris realizar una búsqueda rápida utilizando los criterios disponibles. Deberá seleccionar el criterio que desea utilizar e ingresar el valor a buscar. |
| admingtad aduana<br>Información del usuario 👻 | Resultado de consulta Criterio de Número de DUCA-T +<br>bisiqueda                                                                                                    |
| Inicio                                        | Operatile DUCA-T<br>Transhildad DUCA-T Valey                                                                                                    |
| Consultas DUCA-T                              | L KANY                                                                                                    |
| Otras consultas                               | Busar                                                                                                    |
| Operaciones aduaneras                         |                                                                                                    |
| Seguridad >                                   | Trámito aduanero l₂<br>Esta opción le permitirá acceder a las operaciones de inicio y cierre de trámitos internacionales.                                                   |
| Salir                                         |                                                                                                    |
|                                               | Inicio de tránsito Cierre de tránsito                                                                                                    |
|                                               |                                                                                                    |
|                                               |                                                                                                    |

En la pantalla principal encontrará del lado izquierdo superior, la información del usuario. Si se presiona "Perfil del usuario" aparecerá en la pantalla un menú con la información relacionada al usuario:

- <u>Código de usuario</u>: Muestra el identificador del usuario, esta información no es modificable.
- <u>Nombre de la institución</u>: Muestra el nombre de la institución a la que representa.
- <u>Dirección de la institución</u>: Muestra la dirección física de la institución.
- <u>Teléfono de la institución</u>: Muestra el número de teléfono de la institución.
- <u>Correo electrónico alternativo</u>: Ingrese una dirección de correo electrónico alternativo para contactar a la institución.
- <u>Imagen de perfil</u>: Esta opción permite cargar una imagen en formato .jpg que identifique a la institución.
- <u>Nombre del usuario</u>: Permite ingresar el nombre del funcionario responsable del código de usuario.

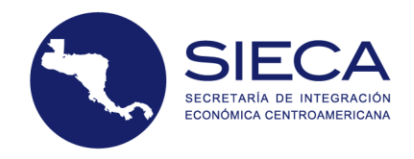

Al darle clic al botón GUARDAR, la información será almacenada.

# 6. Menú principal

#### 6.1 Inicio

En este módulo se visualizará una búsqueda rápida con las opciones de criterios disponibles.

| Resultado de consulta                                    | Criterio de<br>búsqueda                                     | Número de DUCA-T     |    |                  |  |
|----------------------------------------------------------|-------------------------------------------------------------|----------------------|----|------------------|--|
| Detalle DUCA-T                                           |                                                             |                      |    |                  |  |
| Trazabilidad DUCA-T                                      | Valor                                                       |                      |    |                  |  |
|                                                          |                                                             |                      |    |                  |  |
|                                                          |                                                             | Buscar               |    |                  |  |
|                                                          |                                                             |                      |    |                  |  |
|                                                          |                                                             |                      |    |                  |  |
|                                                          |                                                             |                      |    |                  |  |
| to aduanero                                              |                                                             |                      |    |                  |  |
| to aduanero<br>pción le permitirá acceder a las operacio | nes de inicio y cierre de tránsitos in                      | ternacionales.       |    |                  |  |
| to aduanero<br>pción le permitirá acceder a las operacio | nes de inicio y cierre de tránsitos in                      | ternacionales.       |    |                  |  |
| to aduanero<br>pción le permitirá acceder a las operacio | nes de inicio y cierre de tránsitos in<br>Inicio de tránsit | tternacionales.<br>O | Ci | erre de tránsito |  |

Al seleccionar Detalle de la DUCA-T es posible buscar información detallada de la declaración

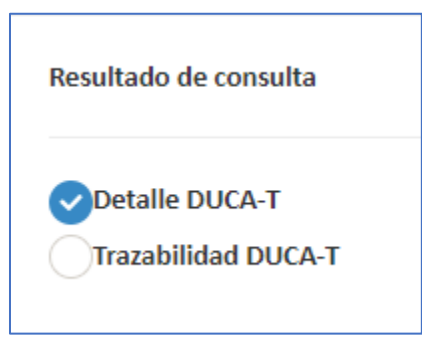

Al seleccionar Trazabilidad de la DUCA-T es posible buscar la trayectoria de la operación de tránsito.

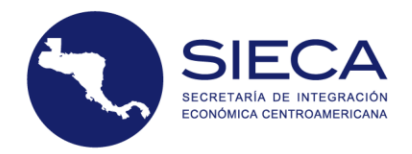

| Resultado de consulta |  |
|-----------------------|--|
| Detalle DUCA-T        |  |
| Trazabilidad DUCA-T   |  |

En la opción Criterio de búsqueda se desplegará una lista de filtros para aplicar a su exploración, seleccione uno de éstos;

| Criterio de | Número de DUCA-T        | Ŋ   |
|-------------|-------------------------|-----|
| búsqueda    | Número de DUCA-T        | -20 |
|             | Placa                   |     |
|             | Código de transportista |     |
| Valor       | No. de correlativo país |     |
| Valor       | Exportador              |     |
|             | Importador              |     |
|             |                         |     |
|             | Buscar                  |     |

Luego de seleccionar el criterio de búsqueda, es necesario ingresar el campo Valor y digitar el dato con el que se desea realizar su búsqueda. Haga clic en el botón Buscar.

| Valor | CR1900000009231 |
|-------|-----------------|
|       | Buggar          |

Se mostrará un conjunto de resultados que cumplen con el criterio de la búsqueda. Para visualizar la información detallada de la declaración se debe dar clic sobre el número de la DUCA-T que aparece en la tabla de resultados.

| B | Resultados                   |             |                         |                                                  |            |                |                 | 🛃 Expo                  | rtar (XLSX) |
|---|------------------------------|-------------|-------------------------|--------------------------------------------------|------------|----------------|-----------------|-------------------------|-------------|
|   |                              |             |                         |                                                  |            |                |                 |                         |             |
|   | Introduzca el texto a buscar |             |                         |                                                  |            |                |                 |                         |             |
|   | DUCA-T                       | DUCA-T País | Código de transportista | Transportista                                    | Fecha      | País de inicio | País de destino | Aduana de inicio        | ļ           |
|   | CR190000009231               |             | CR00021                 | REX INTERNACIONAL COSTA RICA<br>SOCIEDAD ANONIMA | 01/02/2019 | Costa Rica     | Guatemala       | ADUANA DE PEÑAS BLANCAS | Å           |

Aparecerá el formulario completado y un menú horizontal con la información: Forma, Declaración, Exportador, Importador, Relación, Rutas, Transportista, Mercancía, Documento y Trazabilidad.

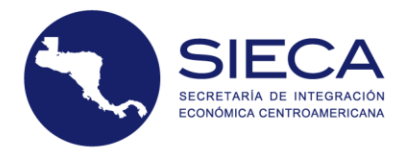

| Detalle de la | a DUCA-T CR190000 | 00009231 Es de inte | erés cuarentenario | y posee 0 rectific | aciones en cur | \$0             |                                             |             |                |  |
|---------------|-------------------|---------------------|--------------------|--------------------|----------------|-----------------|---------------------------------------------|-------------|----------------|--|
| Forma         | Declaración       | Exportador          | Importador         | 🗐 Relación         | A Rutas        | 🚚 Transportista | <section-header> Mercancía</section-header> | 입 Documento | O Trazabilidad |  |

#### 6.2 Consultas DUCA-T:

Esta opción le permitirá realizar búsqueda de declaraciones, mostrando tres resultados de consulta a seleccionar:

Detalle DUCA-T

|            | <b>Resultado de consulta</b> <ul> <li>Detalle DUCA-T</li> <li>Trazabilidad DUCA-T</li> <li>Formato de impresión</li> </ul> |
|------------|----------------------------------------------------------------------------------------------------|
| Trazabilid | lad DUCA-T                                                                                                    |
|            | Resultado de consulta                                                                                                    |
|            | O Detalle DUCA-T 🧿 Trazabilidad DUCA-T 🔵 Formato de impresión                                                              |

Formato de impresión

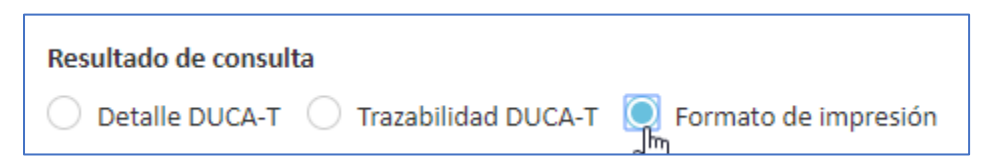

Seleccione la opción que desea visualizar; se desplegarán los siguientes criterios de búsqueda:

Número de DUCA-T: ingresar el número que identifica a la DUCA-T.

<u>Número de correlativo de país</u>: ingresar el identificador que fue asignado por el país de inicio de tránsito.

<u>Fecha inicial:</u> Seleccionar la fecha de registro de la declaración.

Fecha final: Seleccionar la fecha de finalización de la declaración.

Estado: Seleccionar el estado actual de la DUCA-T.

| SIECA<br>SECRETARIA DE INTEGRACIÓN<br>ECONÓMICA CENTROAMERICANA |
|-----------------------------------------------------------------|
| SIECA<br>SECRETARÍA DE INTEGRACIÓN<br>ECONÓMICA CENTROAMERICANA |

| Q Criterios de búsqueda                                 |                                                          |
|---------------------------------------------------------|----------------------------------------------------------|
| Resultado de consulta                                   |                                                          |
| Detalle DUCA-T Trazabilidad DUCA-T Formato de impresión |                                                          |
| No. de DUCA-T                                           | No. de correlativo de país                               |
|                                                         |                                                          |
| Fecha de inicio                                         | Fecha de finalización                                    |
| •                                                       | •                                                        |
| Estado                                                  |                                                          |
| Todos v                                                 |                                                          |
|                                                         | Q Buscar Q <sup>®</sup> Búsqueda avanzada Limpiar campos |

Al ingresar más información en los filtros de búsqueda el resultado será más preciso. Al momento de obtener los resultados se debe seleccionar la opción "buscar" en el botón que se encuentra en la parte inferior derecha. Si desea ampliar los criterios de búsqueda, puede hacer clic en el botón "búsqueda avanzada".

| <b>Q</b> Buscar | 📽 Búsqueda avanzada | Limpiar campos |
|-----------------|---------------------|----------------|
|                 | 4                   |                |

En esta opción puede acceder tres conjuntos de criterios para precisar los detalles de su búsqueda:

| Búsqueda avanzada                       |                                             |                                      |
|-----------------------------------------|---------------------------------------------|--------------------------------------|
| ngrese los parámetros de búsqueda que ( | desea agregar y luego haga clic en Aceptar. |                                      |
|                                         |                                             |                                      |
|                                         |                                             |                                      |
| Ruta                                    | Transporte y transportista                  | Otros                                |
| País inicio                             | Código de transportista                     | Exportador                           |
| Todos v                                 |                                             |                                      |
| Aduana inicio                           | No. de placa                                | Importador                           |
| Todos 🔻                                 |                                             |                                      |
| País destino                            | Nombre de transportista                     | Certificado fitozoosanitario         |
| Todos 🖓 🔻                               |                                             |                                      |
| Aduana destino                          | No. de chasis                               | Número de dispositivo de seguridad   |
| Todos 👻                                 |                                             |                                      |
|                                         | No. de motor                                | No. de identificación del contenedor |
|                                         |                                             |                                      |
|                                         |                                             | Ver solo cuarentenarios              |

#### Ruta:

- <u>País de inicio</u>: Seleccionar el país dónde se registra la DUCA o inicia la operación de tránsito.
- <u>Aduana de inicio</u>: Seleccionar la aduana donde se registra la DUCA o inicia la operación de tránsito.

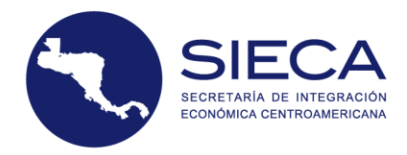

- <u>País de destino</u>: Seleccionar el país de destino final de la mercancía.
- <u>Aduana de destino:</u> Seleccionar la aduana donde finaliza la operación de tránsito.

| Ruta           |   |
|----------------|---|
| País inicio    |   |
| Todos          | v |
| Aduana inicio  |   |
| Todos          | v |
| País destino   |   |
| Todos          | v |
| Aduana destino |   |
| Todos          | v |

#### Transporte y transportista:

- <u>Código del transportista</u>: Ingresar el código de registro del transportista asignado por el servicio aduanero.
- <u>Número de identificación de la unidad de transporte (No. de placa)</u>: Ingrese el número de matrícula de circulación que identifica a la unidad de transporte.
- <u>Nombre del transportista</u>: Ingresar el nombre y apellido del transportista, cuando se trate de personas naturales, la razón o denominación social, cuando se trate de personas jurídicas.
- <u>Número de chasis:</u> Ingresar el número de serie del chasis o del número de identificación del vehículo (VIN) de la unidad de transporte.
- <u>Número de motor</u>: Ingresar el número de motor de la unidad de transporte que fue utilizado en la(s) declaración(es).

| SIECA<br>SECRETARIA DE INTEGRACIÓN<br>ECONÓMICA CENTROAMERICANA |
|-----------------------------------------------------------------|
| SECRETARÍA DE INTEGRACIÓN<br>ECONÓMICA CENTROAMERICANA          |

| Transporte y transportista |
|----------------------------|
| Código de transportista    |
| No. de placa               |
| Nombre de transportista    |
| No. de chasis              |
| No. de motor               |

#### Otros:

- <u>Nombre o razón social del exportador</u>: En el caso de personas naturales se debe ingresar nombres y apellidos; en el caso de personas jurídicas la razón social o denominación social del exportador o proveedor, cuando corresponda.
- <u>Nombre o razón social del importador</u>: En el caso de personas naturales se debe ingresar nombres y apellidos; en el caso de personas jurídicas la razón social o denominación social del importador o destinatario, cuando corresponda.
- <u>Certificado Fitozoosanitario</u>: Ingresar el número del certificado Fito zoosanitario que fue utilizado en la(s) declaración(es).
- <u>Número de dispositivo de seguridad</u>: Ingresar el número del dispositivo de seguridad (precinto o marchamo).
- <u>No. de identificación del contenedor</u>: Ingresar el número de identificación del contenedor que contiene las mercancías.
- <u>Ver solo cuarentenarios</u>: Marque esta casilla si se desea buscar únicamente declaraciones con interés cuarentenario.

| Otros                                |
|--------------------------------------|
| Exportador                           |
| Importador                           |
| Certificado fitozoosanitario         |
| Número de dispositivo de seguridad   |
| No. de identificación del contenedor |
| Ver solo cuarentenarios              |

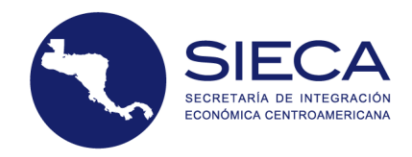

#### Luego de completar la información, se debe seleccionar "Aceptar"

| Ruta           | Transporte y transportista | Otros                                |  |  |
|----------------|----------------------------|--------------------------------------|--|--|
| País inicio    | Código de transportista    | Exportador                           |  |  |
| Todos          | CR00021                    |                                      |  |  |
| Aduana inicio  | No. de placa               | Importador                           |  |  |
| Todos          | C138325                    | RADIOCEL SOCIEDAD ANONIMA            |  |  |
| País destino   | Nombre de transportista    | Certificado fitozoosanitario         |  |  |
| Todos          |                            |                                      |  |  |
| Aduana destino | No. de chasis              | Número de dispositivo de seguridad   |  |  |
| Todos 🔻        |                            |                                      |  |  |
|                | No. de motor               | No. de identificación del contenedor |  |  |
|                |                            | Ver solo cuarentenarios              |  |  |

Para realizar la búsqueda con los criterios avanzados, presione el botón BUSCAR.

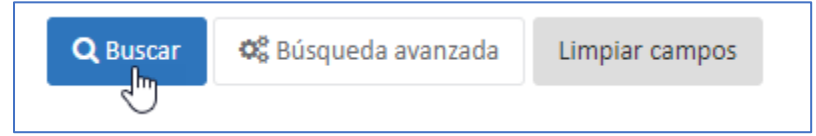

Si se seleccionó en el Resultado de Consulta, Detalle DUCA-T o Trazabilidad, el sistema muestra una tabla con los resultados obtenidos:

| Seleccione el número de D   | UCA-T de la cual desea visuali | zar la información de trazabilio | dad.                             |                       |            |                |                 | 🕄 Exportar              | (XLSX) 🗸 |
|-----------------------------|--------------------------------|----------------------------------|----------------------------------|-----------------------|------------|----------------|-----------------|-------------------------|----------|
| Introduzca el texto a busca | ır                             |                                  |                                  |                       |            |                |                 |                         |          |
| DUCA-T                      | DUCA-T País                    | Código de transportista          | Transportista                    |                       | Fecha      | País de inicio | País de destino | Aduana de inicio        | Adu      |
| CR1900000009231             |                                | CR00021                          | REX INTERNACION<br>SOCIEDAD ANON | NAL COSTA RICA<br>IMA | 01/02/2019 | Costa Rica     | Guatemala       | ADUANA DE PEÑAS BLANCAS | ADL      |
| •                           |                                |                                  |                                  |                       |            |                |                 |                         | Þ        |

Esta tabla brinda la opción de "Exportar", que permite descargar el resultado de la búsqueda de las declaraciones en un formato transferible, como PDF, Excel, CSV, entre otros.

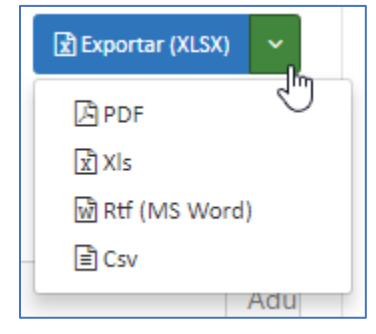

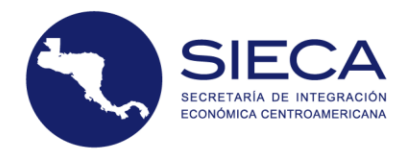

 Al seleccionar Detalle DUCA-T, aparecerá una tabla de resultados con la información detallada de la declaración. Hacer clic sobre el número de la DUCA-T, aparecerá el formulario completado y un menú horizontal con la información: Forma, Declaración, Exportador, Importador, Relación, Rutas, Transportista, Mercancía, Documento y Trazabilidad.

| Γ | 🖹 Detalle de l | a DUCA-T CR190000 | 00009231 Es de inte | erés cuarentenario | y posee 0 rectific | aciones en cur | 50              |             |             |                 |   |
|---|----------------|-------------------|---------------------|--------------------|--------------------|----------------|-----------------|-------------|-------------|-----------------|---|
|   | Forma          | Declaración       | • Exportador        | Importador         | ┛ Relación         | A Rutas        | 🚛 Transportista | 😌 Mercancía | 🕰 Documento | () Trazabilidad |   |
|   |                |                   |                     |                    |                    |                |                 |             |             |                 | _ |

 Al seleccionar la opción "Trazabilidad", se puede consultar el detalle de lugares en donde está o por donde transitó la mercancía dando clic sobre el hipervínculo que muestra la declaración en la tabla de resultados. Se visualiza por pestañas toda la información contenida de la siguiente forma:

| DUCA-T             | CR19000     | 000009231                   | Q                          |  |  |
|--------------------|-------------|-----------------------------|----------------------------|--|--|
| 🖹 Detalle de la DU | JCA-T CR190 | A-T CR1900000009231         |                            |  |  |
| ♥ Мара             | Eventos     | <ul> <li>Gráfica</li> </ul> | A Transmisiones de entrega |  |  |

- <u>Mapa</u>: permite visualizar un mapa con los eventos de la declaración filtrados por aduana y país.
- <u>Eventos:</u> permite visualizar en una tabla los eventos de la declaración detallando el evento, el país de inicio, la descripción, el país del evento, la institución que realizó el evento y el usuario responsable.
- <u>Línea de tiempo</u>: permite visualizar en un gráfico de línea de tiempo los eventos de una declaración, estos eventos pueden ser desde el registro hasta el cierre de una declaración.
- <u>Transmisiones de Entrega</u>: permite visualizar las notificaciones previas de registro del tránsito de un transporte.
- Al seleccionar la opción "Formato de impresión" el sistema muestra las declaraciones en un esquema de impresión según los criterios de búsqueda.

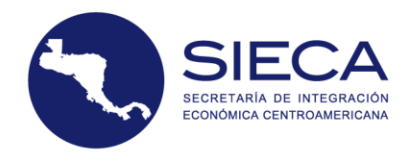

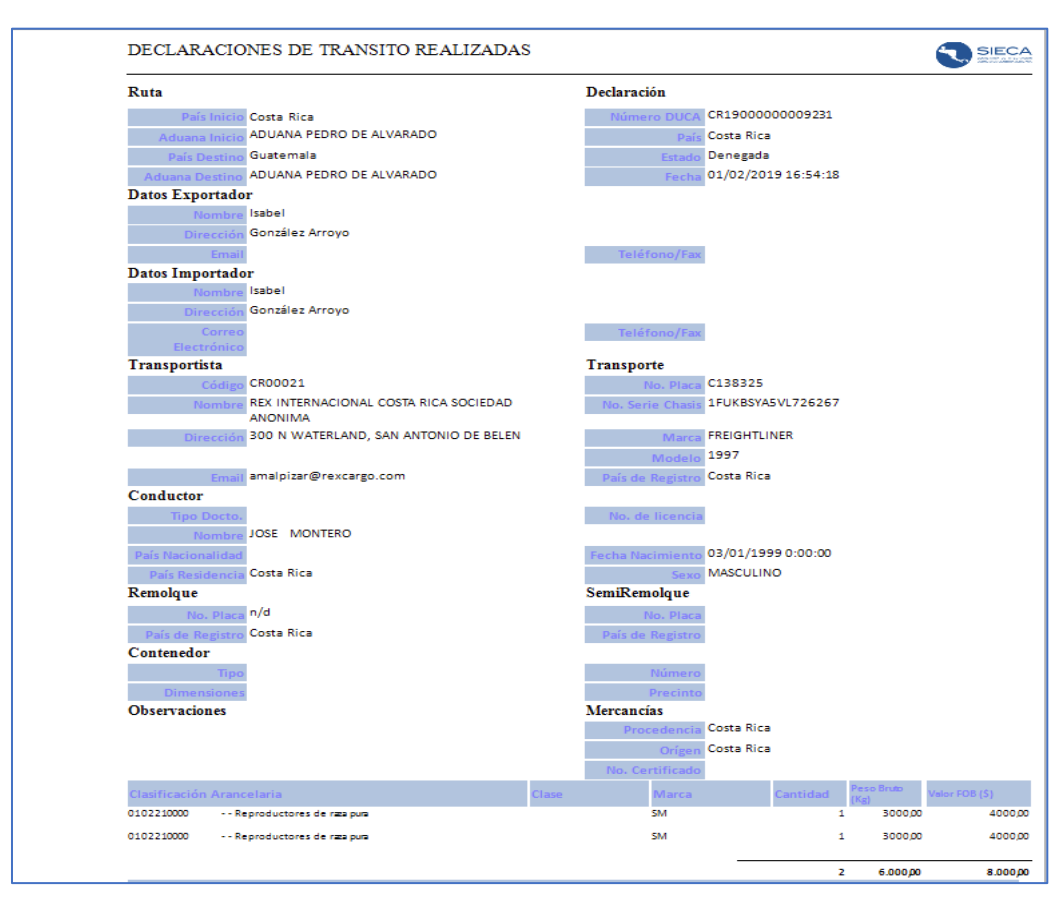

Al dar clic en el botón "Limpiar campos" se limpia la información ingresada en pantalla de los criterios de búsqueda.

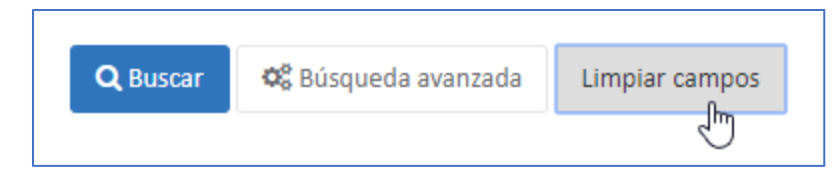

#### 6.3 Otras consultas

Este módulo se ubica en el panel izquierdo de la pantalla principal, brinda opciones que permiten realizar diversas consultas a través de los módulos:

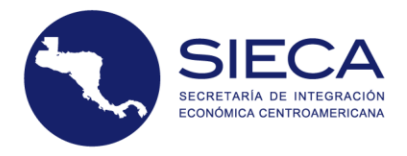

| Otras consultas Y                          |
|--------------------------------------------|
| Rutas fiscales habilitadas                 |
| Actividades por usuario                    |
| Unidades registradas por<br>transportistas |

#### 6.3.1 Ruta Fiscal Habilitadas

Esta opción permite realizar búsqueda de rutas fiscales registradas en la plataforma. En pantalla se muestran los criterios de búsqueda: País de inicio, Aduana de inicio y Aduana de destino. Es necesario seleccionar al menos un campo para filtrar los resultados.

| specífico | DUCA       |  |   |
|-----------|------------|--|---|
| País de i | icio       |  |   |
| Todo      | 5          |  | Ŧ |
| Aduana    | le inicio  |  |   |
| Todo      | 5          |  | v |
| Aduana    | le destino |  |   |
| Todo      | 5          |  | Ŧ |

Al presionar el botón BUSCAR se visualiza una tabla de resultados obtenidos por país, Código de la aduana del país, nombre de la aduana de partida, Código de la aduana de destino, Nombre de la aduana de destino, Plazo y Tipo de ruta.

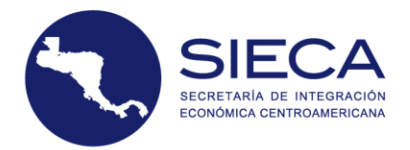

| Resultados            |                            |                                     |                           |                                                 |               |               |
|-----------------------|----------------------------|-------------------------------------|---------------------------|-------------------------------------------------|---------------|---------------|
|                       |                            |                                     |                           |                                                 |               |               |
| Introduzca el texto a | buscar                     |                                     |                           |                                                 |               |               |
| País                  | Código de la aduana de par | Aduana de partida                   | Código de la aduana de de | Aduana de destino                               | Plazo (Horas) | Tipo de ruta  |
| GUATEMALA             | G7                         | ADUANA ALCORSA                      | Н7                        | PUESTO FRONTERIZO<br>INTEGRADO AGUA<br>CALIENTE | 24            | Internacional |
| GUATEMALA             | G7                         | ADUANA ALCORSA                      | Нб                        | PUESTO FRONTERIZO<br>INTEGRADO DE<br>CORINTO    | 24            | Internacional |
| GUATEMALA             | G7                         | ADUANA ALCORSA                      | н8                        | PUESTO FRONTERIZO<br>INTEGRADO EL<br>FLORIDO    | 24            | Internacional |
| GUATEMALA             | G1                         | ADUANA<br>ALMACENADORA<br>INTEGRADA | PA                        | ADUANA PEDRO DE<br>ALVARADO                     | 24            | Internacional |
| GUATEMALA             | G1                         | ADUANA<br>ALMACENADORA<br>INTEGRADA | H7                        | PUESTO FRONTERIZO<br>INTEGRADO AGUA<br>CALIENTE | 24            | Internacional |
| GUATEMALA             | G1                         | ADUANA<br>ALMACENADORA<br>INTEGRADA | H6                        | PUESTO FRONTERIZO<br>INTEGRADO DE<br>CORINTO    | 24            | Internacional |
| GUATEMALA             | G1                         | ADUANA<br>ALMACENADORA<br>INTEGRADA | Н8                        | PUESTO FRONTERIZO<br>INTEGRADO EL<br>FLORIDO    | 24            | Internacional |

#### 6.3.2 Actividades por usuario

Esta opción permite realizar una búsqueda de actividades de usuario en base a una fecha o a un usuario especifico.

| iterios de búsqueda |          |                       |   |
|---------------------|----------|-----------------------|---|
|                     |          |                       |   |
|                     |          |                       |   |
| Fecha de inicio     | •        | Fecha de finalización | • |
|                     |          |                       |   |
| Usuario             | Todos    |                       |   |
|                     | Q Buscar |                       |   |
|                     |          |                       |   |

Al presionar el botón BUSCAR, se visualiza un reporte de actividades en formato exportable, que muestra la Actividad, País, Institución, Fecha de inicio, Fecha de finalización y el Número de la DUCA-T.

#### ACTIVIDADES POR USUARIO

| Usuari    | BARRIOS ANGEL - CATRANSCA, Mirley Yeseli                       |           |        |                    |                     |                       |                 |
|-----------|----------------------------------------------------------------|-----------|--------|--------------------|---------------------|-----------------------|-----------------|
| Actividad |                                                                | País      | Aduana | Institución        | Fecha de inicio     | Fecha de finalización | DUCA-T          |
| REGISTRA  | Se registró la declaración en el servidor regional de la DUCA  | Guatemala |        | ADUANAS, GUATEMALA | 01/03/2019 17:36:53 | 01/03/2019 17:36:53   | GT1900000009390 |
| REGISTRA  | Se registró la declaración en el servidor regional de la DUCA  | Guatemala |        | ADUANAS, GUATEMALA | 05/03/2019 10:39:46 | 05/03/2019 10:39:46   | GT1900000009392 |
| REGISTRA  | Se registró la declaración en el servidor regional de la DUCA  | Guatemala |        | ADUANAS, GUATEMALA | 05/03/2019 12:19:40 | 05/03/2019 12:19:40   | GT1900000009393 |
| REGISTRA  | Se registró la declaración en el servidor regional de la DUCA  | Guatemala |        | ADUANAS, GUATEMALA | 05/03/2019 12:56:40 | 05/03/2019 12:56:40   | GT1900000009394 |
| REGISTRA  | Se registró la declaración en el servidor regional de la DUCA  | Guatemala |        | ADUANAS, GUATEMALA | 05/03/2019 14:58:50 | 05/03/2019 14:58:50   | GT1900000009396 |
| REGISTRA  | Se registró la declaración en el servidor regional de la DUCA  | Guatemala |        | ADUANAS, GUATEMALA | 05/03/2019 15:40:20 | 05/03/2019 15:40:20   | GT1900000009422 |
| REGISTRA  | Se rectifico la declaración en el servidor regional de la DUCA | Guatemala |        | ADUANAS, GUATEMALA | 07/03/2019 13:45:30 | 07/03/2019 13:45:30   | GT1900000009424 |
| REGISTRA  | Se registró la declaración en el servidor regional de la DUCA  | Guatemala |        | ADUANAS, GUATEMALA | 06/03/2019 12:20:39 | 06/03/2019 12:20:39   | GT1900000009426 |
| REGISTRA  | Se registró la deveración en el servidor regional de la DUCA   | Guatemala |        | ADUANAS, GUATEMALA | 06/03/2019 13:18:12 | 06/03/2019 13:18:12   | GT1900000009427 |
| REGISTRA  | Se registró la declaración en el servidor regional de la DUCA  | Guatemala |        | ADUANAS, GUATEMALA | 06/03/2019 15:34:44 | 06/03/2019 15:34:44   | GT1900000009428 |
| REGISTRA  | Se registró la declaración en el servidor regional de la DUCA  | Guatemala |        | ADUANAS, GUATEMALA | 06/03/2019 16:13:43 | 06/03/2019 16:13:43   | GT1900000009429 |
| REGISTRA  | Se registró la declaración en el servidor regional de la DUCA  | Guatemala |        | ADUANAS, GUATEMALA | 06/03/2019 16:30:08 | 06/03/2019 16:30:08   | GT1900000009430 |
| REGISTRA  | Se registró la declaración en el servidor regional de la DUCA  | Guatemala |        | ADUANAS, GUATEMALA | 06/03/2019 17:00:55 | 06/03/2019 17:00:55   | GT1900000009431 |

#### 6.3.3 Unidades registradas por transportista

Esta opción permite realizar búsquedas de transportistas o unidades de transporte dependiendo de la selección de los criterios.

Si la búsqueda seleccionada es Criterios por transportista, complete la siguiente información:

- Código del transportista: Ingrese el código del transportista regional registrado.
- Nombre del transportista: Ingrese el nombre del transportista regional registrado.
- Identificación tributaria: Ingrese el número de identificación tributaria del transportista.

Si la búsqueda seleccionada es Unidades de transporte, complete la siguiente información:

- Número de identificación de la unidad de transporte: Ingrese número de placa de la unidad de transporte registrada.
- Número de chasis: Ingrese el número de chasis de la unidad de transporte registrada.
- Número de motor: Ingrese el número de motor de la unidad de transporte registrada.

| Criterios de busqueda       |          |                                    |  |
|-----------------------------|----------|------------------------------------|--|
|                             |          |                                    |  |
| Criterios por Transportista |          | Criterios por Unidad de Transporte |  |
| Código                      |          | No. de placa                       |  |
| Nombre                      |          | No. de chassis                     |  |
| Identificación tributaria   |          | No. de motor                       |  |
|                             | Q Buscar |                                    |  |

Tras completar la información, haga clic en Buscar.

ECRETARÍA DE INTEGRACIÓ CONÓMICA CENTROAMERICAN

SIECA

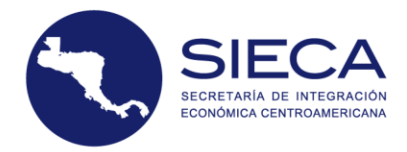

El sistema le desplegará una tabla con los siguientes datos: Transportista, Nombre, País, Dirección, Identificación tributaria y Estado. Al darle clic al código de transportista se presentará un reporte con los datos de las unidades de transporte asociadas al trasportista.

| Arrastre una columna aquí | para agrupar por dicha columna                   |            |                                                                                          |              |        |
|---------------------------|--------------------------------------------------|------------|------------------------------------------------------------------------------------------|--------------|--------|
| Transportista             | Nombre                                           | País       | Dirección                                                                                | Nit          | Estado |
| CR-CR00021                | REX INTERNACIONAL COSTA RICA<br>SOCIEDAD ANONIMA | Costa Rica | 300 N WATERLAND, SAN ANTONIO DE BELEN                                                    | 310103063401 | Activo |
| CR-CR01423                | REXCARGO COSTA RICA SOCIEDAD<br>ANONIMA          | Costa Rica | DE ACUAMANIA 300 METROS AL NORTE. DIAGONAL A<br>LA BOMBA TOTAL, EN EL CRUCE DE GUÀPILES. | 310137430235 | Activo |

#### 6.4 Operaciones aduaneras

Este módulo se ubica en el panel izquierdo de la pantalla principal, permite realizar las operaciones de inicio y cierre de tránsito de declaraciones, para ello deberá hacer clic en la opción deseada.

| Consultas DUCA-T      |            |
|-----------------------|------------|
| Otras consultas       | >          |
| Operaciones aduaneras | ر<br>اس    |
| Inicio                | $\bigcirc$ |
| Cierre                |            |
| Seguridad             | >          |

#### 6.4.1 Inicio

Para dar inicio al tránsito de una DUCA-T, se empieza realizando la búsqueda de la declaración por su respectiva numeración asignada por el sistema, en el campo ubicado en la parte superior izquierda de la pantalla.

| Inicio de tránsito                                                                                |         |                                      |
|---------------------------------------------------------------------------------------------------|---------|--------------------------------------|
| Inicio de tránsito<br>Ingrese el número de la DUCA-T para la cual desea iniciar el tránsito. Lueg | o presi | one Enter para realizar la búsqueda. |
| CR190000009231                                                                                    | Q       |                                      |

Al finalizar la búsqueda, se despliega un formulario en el cual tendrá que ingresar lo siguiente:

• <u>Día y hora de llegada (estimada)</u>: Ingrese la fecha y hora aproximada en la cual el conductor de la unidad de transporte arribará a la aduana para registrar el inicio del tránsito.

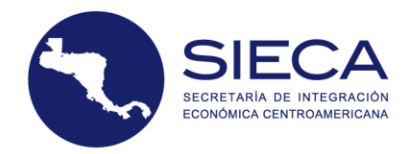

- <u>Estado de la operación del tránsito</u>: Seleccione el estado de la operación del tránsito del medio de transporte.
- <u>Número del dispositivo de seguridad</u>: Ingrese el número de dispositivo de seguridad (precintos o marchamos) colocados por la autoridad aduanera.
- <u>Observaciones:</u> Ingrese comentarios adicionales que pueda detallar a la autoridad aduanera. Tendrá a su disposición 500 caracteres para sus observaciones.
- <u>Estado de la DUCA-T</u>: Muestra el estado actual de la declaración.

| 🖉 Registrar Inicio de                | e tránsito en aduana                   |                                                                                                    |                               |                      |
|--------------------------------------|----------------------------------------|----------------------------------------------------------------------------------------------------|-------------------------------|----------------------|
| Día y hora de llegada<br>(estimada)* | 27/02/2019 02:41                       | ▼ Estad                                                                                                    | o del medio de<br>transporte* | Arribo satisfactorio |
| (estimate)                           |                                        |                                                                                                    | transporte                    |                      |
| Observaciones*                       | Prueba Manual                          | Número                                                                                                    | de dispositivo                | 123456789 I          |
|                                      |                                        | le la companya de la companya de la companya de la companya de la companya de la companya de la companya de la | de seguridad*                 |                      |
| Estado de la DUCA-T                  | NO INICIADO                            |                                                                                                    |                               |                      |
| ▶ Inicio de tránsito                 | DUCA-T A Datos de ruta y transportista |                                                                                                    |                               |                      |
|                                      |                                        |                                                                                                    |                               |                      |

Luego de ingresar esta información, se procede a dar clic en INICIO DE TRÁNSITO, esta acción crea los eventos correspondientes en el módulo de trazabilidad, si el evento es satisfactorio el transportista puede proceder a su destino.

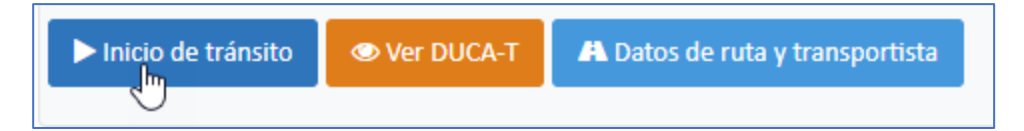

El botón ver DUCA-T, muestra la declaración realizada

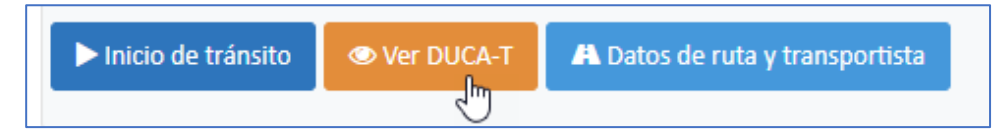

El botón Datos de ruta y transportista, muestra la ruta de inicio y destino, los datos del transportista y del transporte.

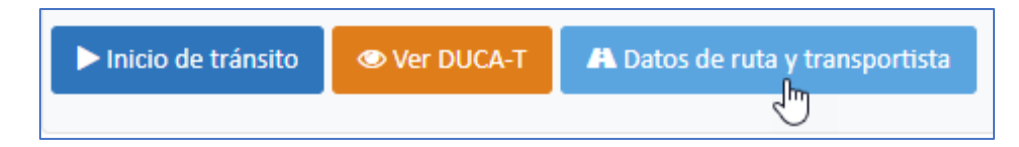

#### 6.4.2 Cierre

Para dar cierre al tránsito de una DUCA-T, se empieza realizando la búsqueda de la declaración por su respectiva numeración asignada por el sistema, en el campo ubicado en la parte superior izquierda de la pantalla.

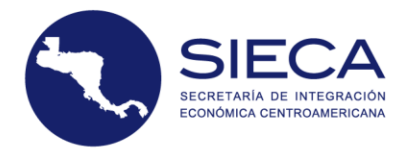

| erre de tránsito                                                     |                                            |                                |
|----------------------------------------------------------------------|--------------------------------------------|--------------------------------|
| Cierre de tránsito<br>Ingrese el número de la DUCA-T para la cual de | esea cerrar el tránsito. Luego presione En | ter para realizar la búsqueda. |
| CR1900000009231                                                      | م<br>راس                                   |                                |

Al finalizar la búsqueda se despliega un formulario en el que se debe que ingresar lo siguiente:

- <u>Día y hora de llegada (estimada)</u>: Ingrese la fecha en la cual el conductor de la unidad de transporte arribará a la aduana para registrar su cierre.
- <u>Número de la declaración de mercancías: Ingrese el número de la declaración de</u> mercancías, cuando la mercancía procede de un país fuera de la región centroamericana.
- <u>Cierre anticipado:</u> Esta opción le permite al usuario cerrar de manera anticipada cualquier declaración, para ello debe agregar en el apartado de observaciones, el motivo por el cual lo está haciendo.
- <u>Observaciones</u>: Ingrese comentarios adicionales que pueda detallar la autoridad aduanera. Tendrá a su disposición 200 caracteres para sus observaciones.
- <u>Estado de la DUCA-T:</u> Muestra el estado actual de la declaración.

| Registrar Cierre de   | e tránsito en aduana                       |      |                       |           |
|-----------------------|--------------------------------------------|------|-----------------------|-----------|
| Día y hora de llegada | 27/02/2019 02:53                           | -    | Número del pedimento* | 123456789 |
| (estimada)"           |                                            |      | Cierre anticipado*    | *         |
| Observaciones*        | Cierre de Prueba Manual                    |      |                       |           |
|                       |                                            | - le |                       | 6         |
| Estado de la DUCA-T   | NO INICIADO                                |      |                       |           |
| ► Cierre de tránsito  | r DUCA-T 🛛 🗚 Datos de ruta y transportista |      |                       |           |

Luego de ingresar la información previa, hacer clic en "Cierre de tránsito "Esta acción creará los eventos correspondientes en el módulo de trazabilidad, si el evento es satisfactorio el transportista puede proceder a su destino.

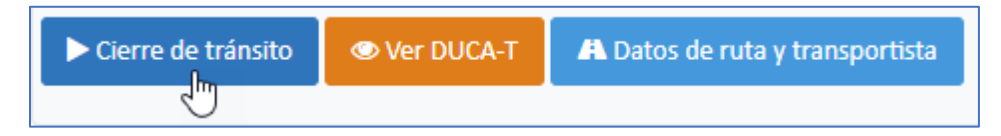

El botón ver DUCA-T, muestra la declaración realizada

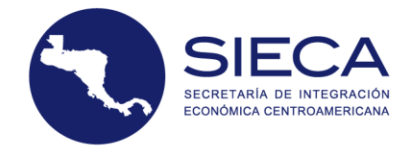

| Cierre de tránsito | 👁 Ver DUCA-T | A Datos de ruta y transportista |
|--------------------|--------------|---------------------------------|
|                    | Ð            |                                 |

El botón Datos de ruta y transportista, muestra la ruta de inicio y destino, los datos del transportista y del transporte.

| Cierre de tránsito | 👁 Ver DUCA-T | 🗚 Datos de ruta y transportista |
|--------------------|--------------|---------------------------------|
|                    |              | 1<br>M                          |

# 6.5 Seguridad

Siendo un usuario administrador del país autorizado por la institución aduanera y con los permisos correspondientes, se pueden realizar las siguientes acciones:

- Crear, editar y eliminar usuarios.
- Crear y asignar de grupos de usuarios.

Para acceder a esta opción presione el módulo de "Seguridad" en el panel izquierdo de la pantalla principal.

- Usuarios
- Grupos de usuarios
- 6.5.1 Usuarios

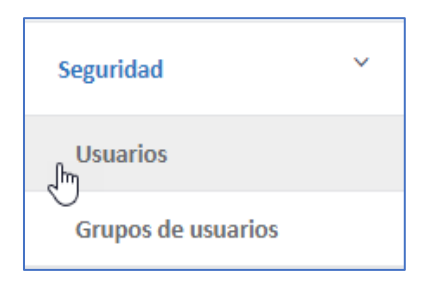

En la pantalla "Usuarios" se muestran los usuarios creados por el administrador y que cuentan con los permisos para utilizar la plataforma.

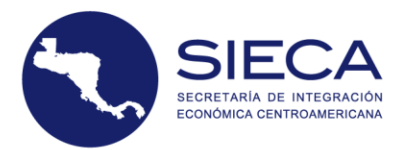

| Li | sta de usuarios       |            |                 |               |              |            |  |  |  |
|----|-----------------------|------------|-----------------|---------------|--------------|------------|--|--|--|
|    |                       |            |                 |               |              |            |  |  |  |
|    | Introduzca el texto a | buscar     |                 |               |              |            |  |  |  |
|    | Agregar               | Usuario    | Nombre          | Apellido      | Autorizado   | Fotografía |  |  |  |
|    | Modificar   Eliminar  | GT4605985  | GT4605985       | GT4605985     | $\checkmark$ |            |  |  |  |
|    | Modificar   Eliminar  | GT25506323 | Usuario Pruebas | PruebasGT     | $\checkmark$ |            |  |  |  |
|    | Modificar   Eliminar  | TRANGT01   | Transportista   | Transportista | $\checkmark$ |            |  |  |  |
|    | Modificar   Eliminar  | fmsantam   | Fabiola         | Morales       | $\checkmark$ |            |  |  |  |
|    | Modificar   Eliminar  | GT40904393 | GT40904393      | GT40904393    | $\checkmark$ |            |  |  |  |

Se puede agregar, consultar, modificar y eliminar la información de cada usuario; y constatar si está autorizado o no por la institución aduanera. El módulo de seguridad, que permite crear usuarios, ofrece la opción de ingresar nuevos usuarios correspondientes al país e institución respectiva.

#### 6.5.1.1 Agregar usuario:

Se puede crear un nuevo usuario, dando clic en AGREGAR, que se ubica en la parte superior izquierda del listado de usuarios. Previo a la creación, debe digitar la información necesaria para la creación de un usuario:

| ū | sta de usuarios              |            |                 |           |              | ^          |
|---|------------------------------|------------|-----------------|-----------|--------------|------------|
|   |                              |            |                 |           |              |            |
|   | Introduzca el texto a buscar |            |                 |           |              |            |
|   | Agregar                      | Usuario    | Nombre          | Apellido  | Autorizado   | Fotografía |
|   | Modificar   Eliminar         | GT4605985  | GT4605985       | GT4605985 | $\checkmark$ |            |
|   | Modificar   Eliminar         | GT25506323 | Usuario Pruebas | PruebasGT | $\checkmark$ |            |

Datos generales del usuario:

- Nombre: Ingrese el nombre del usuario.
- Apellido: Ingrese el apellido del usuario.
- Código de usuario: Ingrese el código del usuario.
- Correo electrónico: Ingrese el correo electrónico del usuario.
- Número de teléfono: Ingrese el número de teléfono del usuario.
- Estado: Seleccione el estado del usuario.
- Recibir alertas: Seleccione esta opción si está interesado en recibir alertas relacionadas a la operación de tránsito.

| 🚔 Datos generales del usuario |        |                    |                |
|-------------------------------|--------|--------------------|----------------|
| Nombre                        |        | Apellido           |                |
|                               |        |                    |                |
| Usuario                       |        | Correo electrónico |                |
| admingtad                     |        |                    |                |
| Número de teléfono            | Estado |                    | Recibe alertas |
|                               | Activo | ¥                  |                |

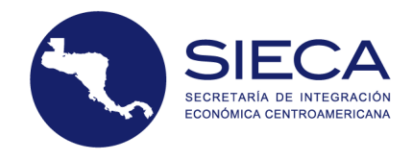

Datos de acceso:

- Contraseña: Ingrese la contraseña del usuario: La contraseña puede ser cualquier combinación de al menos ocho letras, números y símbolos.
- Confirmar contraseña: Ingrese nuevamente la contraseña del usuario.

| Datos de acceso |                      |
|-----------------|----------------------|
| Contraseña      | Confirmar contraseña |
|                 |                      |
|                 |                      |

#### Vigencia del usuario:

• Fecha de vigencia del usuario: Ingrese la fecha límite de vigencia de empleo de la plataforma para el usuario.

|   | Vig  | enc    | ia de   | l usu   | iario   |      |     |     |
|---|------|--------|---------|---------|---------|------|-----|-----|
| F | echa | a de v | igencia | i del u | suario  |      |     |     |
| a | «    | <      |         | febre   | ro de a | 2019 |     | > » |
| 1 |      | lu.    | ma.     | mi.     | ju.     | vi.  | sá. | do. |
|   | 05   | 28     | 29      | 30      | 31      | 1    | 2   | 3   |
|   | 06   | 4      | 5       | 6       | 7       | 8    | 9   | 10  |
|   |      |        | 40      | 4.0     |         | 4.5  | 4.0 | 47  |

Datos de seguridad:

- Grupo: Seleccione la clasificación a la que pertenecerá. Si es un usuario autorizado por el servicio aduanero, no deberá seleccionar códigos de transportistas, en su lugar deberá seleccionar la aduana en la que se encuentre el usuario autorizado. Si es un transportista o un administrador de gremial se deberán seleccionar los códigos de transportistas asociados, pero no se deberá seleccionar una aduana.
- Observaciones: Ingrese cualquier información de soporte que considere pertinente. Tendrá a su disposición 500 caracteres para sus observaciones.

| - | SIECA                     |
|---|---------------------------|
|   | ECONÓMICA CENTROAMERICANA |

| País Guatemala           | Institución CUARENTENA, GUATEMALA |
|--------------------------|-----------------------------------|
| Grupo<br>Funcionarios GT | Observaciones                     |

#### Asociar entidad:

- Código de transportista: Ingrese el código o los códigos de los transportistas a los que les está asociando el usuario.
- Aduana: Seleccione la aduana a la que pertenece el usuario.

| 🛲 Asociar entidad         |          |
|---------------------------|----------|
| Código de transportista   |          |
| Seleccione Transportistas |          |
| Aduana                    |          |
| Seleccione Aduana         | ۲        |
| 🖺 Guardar 🛛               | Regresar |

Luego de agregar los campos requeridos, hacer clic en GUARDAR. La opción REGRESAR regresa a la sección de Consulta de usuarios.

#### 6.5.1.2 *Modificar Usuario*:

Se puede modificar un usuario, dando clic en MODIFICAR, que se ubica en la parte izquierda del listado de usuarios.

| Modificar   Eliminar | GT4605985 | GT4605985 | GT4605985 | $\checkmark$ |
|----------------------|-----------|-----------|-----------|--------------|
|----------------------|-----------|-----------|-----------|--------------|

Al seleccionar esta opción, se completarán las casillas con la información ya registrada, para poder modificarla. Al estar conforme con la información editada, podrá hacer clic en el botón "Guardar".

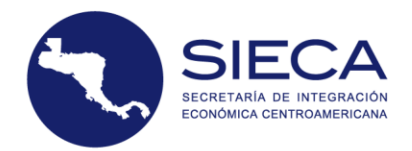

| Point generales del usuario     Parte     Presente del usuario     Presente del usuario     Presente del us                                                                                                    |                                         |        |                                   |
|----------------------------------------------------------------------------------------------------|-----------------------------------------|--------|-----------------------------------|
| balangemeile del usuario  Aprilia  Aprilia  Apri                                                                                                    | Por favor ingrese los datos del usuario |        |                                   |
| Participation Aprilian   Cardiogons Cardiogons   Cardiogons Cardiogons                                                                                                    |                                         |        |                                   |
| Advise of uses of uses                                                                                                    | Datos gonoralos del usuario.            |        |                                   |
| imm Apelia   Gracosas Gracosas   Cores electroice Televises   immediate usation Active   Active Beels areas   Active Correstance   Active Correstance   Active <t< td=""><td>Datos generales del distanto</td><td></td><td></td></t<>                                                                                                    | Datos generales del distanto            |        |                                   |
| Gracoss     Gracoss       Usars     Correstication       Pactors     Biolity Statistics       Activo     Resistataria       Data acceso     Contrane contranels       Contrane contranels     Contrane contranels       Contrane contranels     Contrane contranels       Contrane contranels     Contrane contranels       Contrane contranels     Contrane contranels       Contrane contranels     Contrane contranels       Contranel contranels     Contrane contranels       Contranel contranels     Contranels       Contranel contranels     Contranels       Contranel contranels     Contranels       Contranel contranels     Contranels       Contranel contranels     Contranels       Contranel contranels     Contranels       Contranel contranels     Contranels       Contranel contranels     Contranels       Contranel contranels     Contranels       Contranel contranel     Contranels       Contranel contranel     Contranels       Contranel contranel     Contranels       Contranel contranel     Contranels       Contranel contranel     Contranels       Contranel contranel     Contranels       Contranel contranel     Contranels       Contranel contranel     Contranels    <                                                                                                    | Nombre                                  |        | Apellido                          |
| Statistics     Statistics     Statistics <td>GT4605985</td> <td></td> <td>GT4605985</td>                                                                                                    | GT4605985                               |        | GT4605985                         |
| Busing<br>interestion     Carries interface<br>interestion       Name de tableo     Interestion       Active     Relies interns<br>interestion       Dato de accos     Conformar contracelo       Contrastion     Conformar contracelo       Contrastion     Conformar contracelo       Contrastion     Conformar contracelo       Contrastion     Conformar contracelo       Contrastion     Conformar contracelo       Contrastion     Conformar contracelo       Contrastion     Conformar contracelo       Contrastion     Conformar contracelo       Contrastion     Conformar contracelo       Contrastion     Conformar contracelo       Contrastion     Conformar contracelo       Contraction     Conformar contracelo       Contraction     Conformar contracelo       Contraction     Conformar contracelo       Contraction     Conformar contracelo       Contraction     Conformar contracelo       Contraction     Conformar contracelo       Contraction     Conformar contracelo       Contraction     Conformar contracelo       Contraction     Conformar contracelo       Contraction     Conformar contracelo       Contraction     Conformar contracelo       Contraction     Conformar contracelo       Contraction                                                                                                    |                                         |        |                                   |
| Numerican consistion Ensate     National consistion     Activa     Activa     Activa     Constrained     Constrained on constrained on cons                                                                                                    | Usuario                                 |        | Correo electrónico                |
| Name Kate   Active Reine areas   Active Interactional Active   Active Interactional Active   Active Interactive   Active Interactive   Active Interactive   Active Interactive   Active Interactive   Active Interactive   Active Interactive   Active Interactive   Active Interactive   Active Interactive <                                                                                                    |                                         |        | GT4605985@sieca.int               |
| Active     Active     Active     Outsack     Outsack     Outsack     Outsack     Outsack     Outsack     Active     Outsack     Outsack <td>Número de teléfono</td> <td>Estado</td> <td>Recibe alertas</td>                                                                                                    | Número de teléfono                      | Estado | Recibe alertas                    |
| Patos de acceso     Contraseña     Outros de usuario     Outros de acceso     Contraseña     Contraseña        Contraseña        Contraseña        Contraseña                    Contraseña                                                                                                    |                                         | Activo | Ψ.                                |
| Contrastin Contrastin                                                                                                    |                                         |        |                                   |
| Consustion   Vigencia del usardo   Vigencia del usardo   Contra del usardo   Contra del usardo <                                                                                                    | 🖬 Datos de acceso                       |        |                                   |
| Circle     Circle     Circle     Pick de seguridad     Pick de seguridad     Pick de se                                                                                                    | Contrareña                              |        | Confirmar contrateña              |
| Vigencla del usuario     Vigencla del usuario       Ortizoon     Vigencla del usuario       Ortizoon     Vigencla del usuario       Otario de seguina     Instruction CUARINTENA, GUATEMALA       Orgo     Correntation Quatemala       Correntation Quatemala     Diservaciones       Correntation Quatemala     Outervaciones       Correntation Quatemala     Correntation Quatemala       Correntation Quatemala     Diservaciones       Correntation Quatemala     Correntation Quatemala       Correntation Quatemala     Correntation Quatemala       Correntation Qua                                                                                                    |                                         |        |                                   |
| Cliperate de jusuario         Feba de vignida de jusuario         Critizo19       Citizo19         Critizo19       Citizo19         Consol       Instanción CUARDITIA, GUATIMALA         Observaciones       Diservaciones         Consol       Citizo19         Consol       Diservaciones         Consol       Citizo19         Consol       Diservaciones         Consol       Citizo19         Consol       Citizo19         Consol       Citi                                                                                                    |                                         |        |                                   |
| Research of using the service of the service of t                                                                                                    | Vigencia del usuario                    |        |                                   |
| Feh de signing à lusario   Cruzzo lusaria   Pa do cusaria   Segue   A docare entidad                                                                                                    |                                         |        |                                   |
| A Datos desvidad<br>Palo durania Intruiné COARDITINA, GUATEMALA<br>Otore Intruiné COARDITINA, GUATEMALA<br>Otore Intruiné COARDITINA, GUATEMALA<br>Descrite Intruiné COARDITINA, GUATEMALA<br>Descrite In | Fecha de vigencia del usuario           |        |                                   |
|                                                                                                    | 07/12/2019                              |        |                                   |
| P4 dusemails     Institutée COARDITALA, GUATTANA,       orgo     Oscilianta       Consider Carditad     Discrivations                                                                                                    | 🕰 Datos de seguridad                    |        |                                   |
| Pade gammala     Instruction CUARRITINA, GLUATINALA       Organo     Observationes       Contraities Quademala     Instruction Cuarritina, GLUATINALA       Acaciar entidad     Instruction Cuarritina, GLUATINALA       Contraities Quademala     Instruction Cuarritina, GLUATINALA       Contraities Quademala     Instruction Cuarritina, GLUATINALA       Contraities Quademala     Instruction Cuarritina, GLUATINALA       Contraities Quademala     Instruction Cuarritina, GLUATINALA       Contraities QLUATINA Cuarritina, GLUATINA, GLUATINALA     Instruction Cuarritina, GLUATINA, GLUATINALA       Contraities QLUATINA Cuarritina, GLUATINA, GLUATINA, GLU                                                                                                    |                                         |        |                                   |
| Other rotations       Corenaise Guatemala     Image: Statemala       R Ascelar entidad     Image: Statemala       Color entidad     Image: Statemala       Color entidad     Image: Statemala       Statemala     Image: Statemala       Statemala     Image: Statemala       Statemala     Image: Statemala       Statemala     Image: Statemala       Statemala     Image: Statemala       Statemala     Image: Statemala       Statemala     Image: Statemala       Statemala     Image: Statemala                                                                                                    | País Guatemala                          |        | Institución CUARENTENA, GUATEMALA |
| Ceremisties Guatemata                                                                                                    | Grupo                                   |        | Observaciones                     |
| Asociar entidad  Asociar entidad  Cdepo de transportisas  Edenccione Transportisas  Puesto Frontiterizo INTEORADO DE CORINTO  Comaria  Regionar  Provinci Regionar  Provinci Regionar  P                                                                                                    | Gremiales Guatemala                     | w.     |                                   |
| Asoclar entidad  Cdgo de transportista  Eelectione Transportistas  Ativana  PUESTO FRONTERIZO INTEGRADO DE CORINTO  Contra  To granta  To granta  To gran                                                                                                    |                                         |        |                                   |
| Cellege de transportitates Ederectione Transportitates  Fuerar Friendende De CORINTO  Puerar Friende De Corinto  Comman  Regnerer  Regnerer Regnerer Regnerer  Regnerer Regnerer Regnerer Regnerer Regnerer Regnerer Regnerer Regnerer Regne                                                                                                    | Asociar entidad                         |        |                                   |
| Codego da transportista       Edeteccione Transportistas       Aduras       PUESTO FRONTERIZZO INTEGRADO DE CORINTO       Stratura       Operatir                                                                                                    |                                         |        |                                   |
| Elefacione Transportatas Advens  PUESTO FRONTERIZO INTEGRADO DE CORINTO  Constra  In                                                                                                    | Código de transportísta                 |        |                                   |
| Advans PUESTO FRONTERIZO INTEGRADO DE CORINTO                                                                                                    | Seleccione Transportistas               |        |                                   |
| PUESTO FRONTEGRADO DE CORINTO                                                                                                    | Aduana                                  |        |                                   |
| EgGuardar Regnaar                                                                                                    | PUESTO FRONTERIZO INTEGRADO DE CORINTO  |        |                                   |
|                                                                                                    | PD Guardan Regresser                    |        |                                   |
|                                                                                                    | - Im                                    |        |                                   |

# 6.5.1.3 Eliminar un usuario

Se puede eliminar un usuario, dando clic en ELIMINAR, que se ubica en la parte izquierda del listado de usuarios. Al momento de hacer clic se muestra un diálogo de confirmación, brindando la opción de eliminar el registro o regresar a la pantalla anterior.

|                                                       |                                                      | www.stg.pruebas.sieca.int dice<br>¿Esta seguro que desea eliminar este registro?<br>Aceq | Cancelar  |              |  |  |  |  |
|-------------------------------------------------------|------------------------------------------------------|------------------------------------------------------------------------------------------|-----------|--------------|--|--|--|--|
| u <b>lta de usuarios</b><br>Ita de usuarios del siste | <b>ta de usuarios</b><br>;a de usuarios del sistema. |                                                                                          |           |              |  |  |  |  |
| ta de usuarios                                        |                                                      |                                                                                          |           |              |  |  |  |  |
| Introduzca el texto a                                 | buscar                                               |                                                                                          |           |              |  |  |  |  |
| Agregar                                               | Usuario                                              | Nombre                                                                                   | Apellido  | Autorizado   |  |  |  |  |
| Modificar   Eliminar                                  | GT4605985                                            | GT4605985                                                                                | GT4605985 | $\checkmark$ |  |  |  |  |

#### 6.5.1.4 Eliminar usuario

En el listado principal de los usuarios, se encuentra también la opción de poder **Eliminar** usuarios, esto con la finalidad de poder dar de baja a aquellos usuarios que ya no tengan acceso a la aplicación y tener dentro del sistema sólo los autorizados por los administradores, al presionar la opción de **Eliminar**, aparece una ventana de confirmación en la cual pregunta si está seguro de eliminar dicho registro, si el usuario selecciona **Ok** se eliminara el usuario y se refrescara el listado con los usuarios, si el usuario presiona **Cancel**, la acción se cancela y el registro no será eliminado.

| itligencia.cloudapp.net says:                  |    |        | × |
|------------------------------------------------|----|--------|---|
| ¿Esta seguro que desea eliminar este registro? |    |        |   |
|                                                | ОК | Cancel | ] |
|                                                |    |        |   |

#### 6.5.2 Grupos de usuarios

En la pantalla de "Grupos de Usuarios" se muestran los grupos creados, permitiendo al usuario administrador crear, asignar permisos y eliminar grupos.

| esultados                 |               |                                |                                        |
|---------------------------|---------------|--------------------------------|----------------------------------------|
| Introduzca el texto a bus | car           |                                |                                        |
| Agregar                   | Identificador | Nombre                         | Descripción                            |
| Modificar   Eliminar      | FuncionGT     | Funcionarios GT                | Funcionarios GT                        |
| Modificar   Eliminar      | GremialGT     | Gremiales Guatemala            | Grupo para Gremiales de Guatemala      |
| Modificar   Eliminar      | testgt        | testgt                         | testgt                                 |
| Modificar   Eliminar      | TransGT       | Transportistas de<br>Guatemala | Grupo para transportistas de Guatemala |

#### 6.5.2.1 Agregar grupo

Se puede crear un nuevo grupo, haciendo clic en AGREGAR, que se ubica en la parte superior izquierda del listado de grupos. Previo a la creación, se debe digitar la información necesaria requerida para la creación del grupo:

Datos generales del grupo:

- <u>Identificador</u>: Es el código que identifica al grupo.
- <u>Nombre</u>: Es el nombre que se asigna al grupo
- <u>Descripción</u>: En este campo se incluye una descripción del grupo.
- <u>Tipo de grupo:</u> Es la categoría en la que se clasifica el grupo.

| Datos generales del grupo |                 |
|---------------------------|-----------------|
| Identificador             | Nombre          |
| <i>v</i> <sup>2</sup>     |                 |
| Descripción               | Tipo de grupo   |
|                           | Administradores |

En la sección de accesos se muestra un listado de opciones con las que cuenta la plataforma. Se debe seleccionar a qué opciones podrán acceder los usuarios que pertenezcan al grupo que está creando.

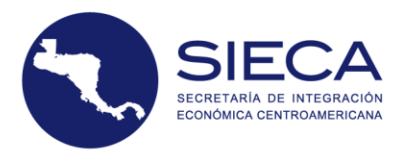

| Accesos | 3                                                                                                    |
|---------|----------------------------------------------------------------------------------------------------|
| Nor     | mbre del módulo                                                                                                    |
| • Con   | isultas                                                                                                    |
|         | Duca transito                                                                                                    |
|         | Duca exportación                                                                                                    |
|         | Ducas por consignatarios                                                                                                    |
|         | Trazabilidad                                                                                                    |
|         | Ducas realizadas                                                                                                    |
|         | Ducas por transportistas                                                                                                    |
|         | Ducas por mercaderías                                                                                                    |
|         | Declaraciones de transito iniciadas y no iniciadas                                                                                                    |
|         | Documentación requerida                                                                                                    |
|         | Rutas fiscales habilitadas                                                                                                    |
|         | Redestinos emitidos                                                                                                    |
|         | Actividades por usuario                                                                                                    |
|         | Unidades registradas por transportista                                                                                                    |
| • Ope   | eraciones aduaneras                                                                                                    |
|         | Inicio de transito                                                                                                    |
|         | Continuación de transito                                                                                                    |
|         | Cierre de transito                                                                                                    |
|         | and the second second sec |

Luego de agregar los datos del formulario, haga clic en GUARDAR y el sistema almacenará esta información. La opción REGRESAR lo llevará a la sección de Consulta de usuarios.

|           | lodas las declaraciones esperadas por aduana   |
|-----------|------------------------------------------------|
|           | Todas las declaraciones despachadas por aduana |
| 🖺 Guardar | Regresar                                       |

# 6.5.2.2 Modificar Grupo

Si se desea modificar un grupo, se puede ingresar a la opción "Modificar grupo" ubicada en la parte izquierda del listado de grupos. Al hacer clic en esta opción, el usuario tendrá acceso a un módulo parecido al de creación de grupo, en el que podrá modificar los accesos del grupo. Luego de realizar cambios, hacer clic en GUARDAR.

La opción REGRESAR lleva a la sección de Consulta de usuarios.

| Resultados                |               |           |                             |
|---------------------------|---------------|-----------|-----------------------------|
| Introduzca el texto a bu: | Iscar         |           |                             |
| Agregar                   | Identificador | Nombre    | Descripción                 |
| Modificar   Eliminar      | Gremiales     | Gremiales | Gremiales de Transportistas |

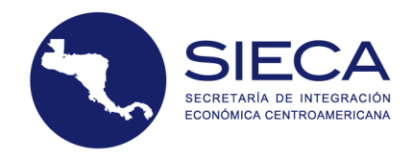

# 6.5.2.3 Eliminar un Grupo

Para borrar un grupo se deberá de seleccionar la opción "Eliminar", que se encuentra en la línea del grupo registrado de la tabla lista de grupos. El sistema le mostrará un mensaje que le consultará si desea eliminar al grupo. Al seleccionar sí, se borrará completamente.

| Resultados                 |               |           |                             |
|----------------------------|---------------|-----------|-----------------------------|
| Introduzca el texto a busc | ar            |           |                             |
| Agregar                    | Identificador | Nombre    | Descripción                 |
| Modificar   Eliminar       | Gremiales     | Gremiales | Gremiales de Transportistas |
| •                          |               |           |                             |

Tome en cuenta que un grupo no podrá ser eliminado si está asociado a uno o más usuarios, por lo que, para eliminar al grupo tendrá que desasociar los usuarios para completar la acción.

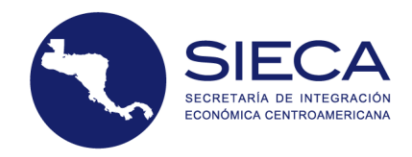

# 7. Preguntas frecuentes

En esta sección se describen algunas de las preguntas más frecuentes que pueden surgir durante la utilización del portal de administración de los servicios aduaneros de la DUCA-T.

#### 1. ¿Por qué no puedo acceder al sistema?

Motivos:

- No hay acceso a internet.
- Sus credenciales son inválidas.

#### Soluciones:

- Verifique que la tarjeta y cable de red estén bien conectados y en buen estado.
- Consulte a su proveedor de internet por qué no tiene conexión.
- Verifique si tiene internet en un explorador web.

Si lo anterior no es solucionado comuníquese con su administrador de sistema para que él pueda resolver sus problemas.

#### 2. ¿Por qué no puedo digitalizar un documento?

- Verifique que el documento sea en un formato válido PDF.
- Verifique que el tamaño o peso del documento sea el autorizado (1 MB por documento).

#### 3. No me despliega información en consulta de DUCA-T

- Verificar que está ingresando la información correcta.
- Definir un rango de fecha no mayor a tres meses.
- Utilizar el método avanzado para agregar más parámetros de búsqueda